# OPTION 1

Instructions pour trouver des appartements disponibles sur une période précise en utilisant le moteur de recherche sur le sitewww.holidayletslondon.co.uk

### Étape n°1 :

Ouvrez<u>www.holidayletslondon.co.uk</u> dans votre navigateur.

## Étape n°2 :

Le moteur de recherche de propriété s'affiche sur la droite de la page d'accueil.

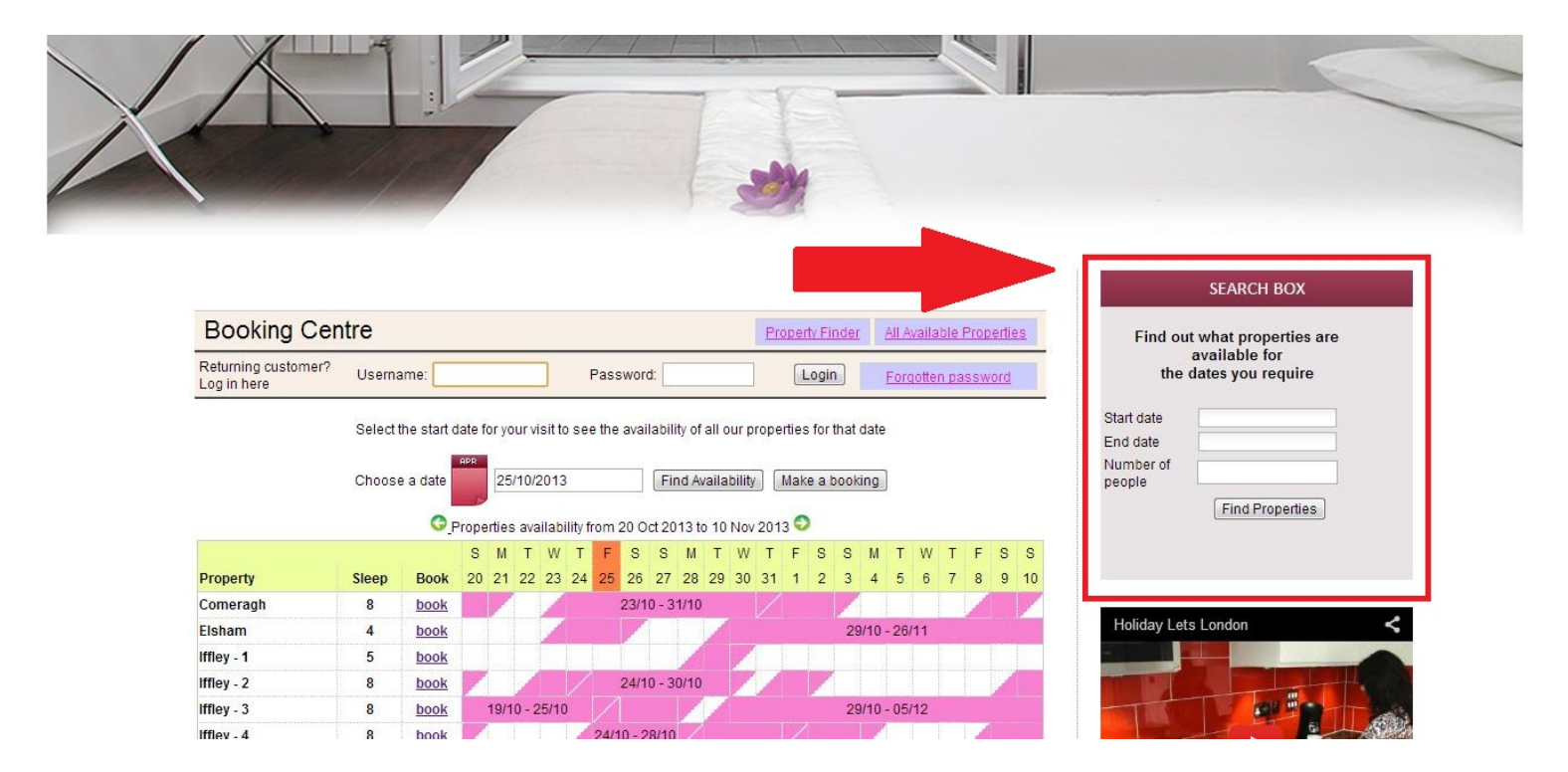

#### Détail du moteur de recherche de propriétés

| Find ou            | t what properties are              |
|--------------------|------------------------------------|
| the                | available for<br>dates you require |
| tart date          |                                    |
| nd date            |                                    |
| lumber of<br>eople | Find Properties                    |

# Étape n°3 :

Comme l'illustre la capture d'écran ci-dessous, entrez les dates auxquelles vous souhaitez louer l'appartement et le nombre de personnes qui doivent y dormir. (Tout enfant de plus de 6 ans compte pour une personne)

|                | S                     | EAF                  | RCH          | B                   | ХC           |     |    |     |
|----------------|-----------------------|----------------------|--------------|---------------------|--------------|-----|----|-----|
| Find ou<br>the | ut wh<br>avai<br>date | at p<br>ilab<br>s yo | orop<br>le f | oert<br>for<br>requ | ties<br>uire | are | 9  | (A) |
| Start date     | 12/                   | 25/2                 | 2013         | 3                   |              |     |    |     |
| End date       |                       |                      |              |                     |              |     |    |     |
| Number of      | 0                     |                      | 0            | ctob                | ber          |     | ۲  |     |
| people         | S                     | Μ                    | Т            | W                   | Т            | F   | S  |     |
|                | 29                    | 30                   | 1            | 2                   | 3            | 4   | 5  |     |
|                | 6                     | 7                    | 8            | 9                   | 10           | 11  | 12 | (B) |
|                | 13                    | 14                   | 15           | 16                  | 17           | 18  | 19 | -   |
|                |                       |                      |              |                     |              |     |    |     |

A) Cliquez dans les champs **Date d'arrivée** et **Date de départ.** 

(B) Un calendrier s'affiche comme ci-dessus dans lequel vous pouvez sélectionner les dates facilement. Utilisez les flèches avant et arrière

#### Étape n°4 :

Une fois que les dates et le nombre de personnes est renseigné (jusqu'à 8 personnes maximum), cliquez sur le bouton « **Trouver une propriété** » comme ci-dessous.

| Find o              | ut what properties are<br>available for<br>dates you require |   |
|---------------------|--------------------------------------------------------------|---|
| Start date          | 12/25/2013                                                   |   |
| End date            | 12/31/2013                                                   | _ |
| Number of<br>people | 8                                                            |   |

# Étape n°5 :

Vous serez dirigé vers la page de résultats de la recherche qui affichera la liste les propriétés disponibles correspondant à vos critères ainsi que les tarifs comprenant le loyer et les frais de nettoyage.

En sus de ce tarif, vous devrez régler une caution d'un montant de 200 £.

| Booking Centre                                                                                                    |                                                                                                    | Property Finder                                                                        | All Available Properties |
|----------------------------------------------------------------------------------------------------|----------------------------------------------------------------------------------------------------|----------------------------------------------------------------------------------------|--------------------------|
| Returning customer? Username:                                                                                                    | Password:                                                                                                    | Login                                                                                  | Forgotten password       |
|                                                                                                    | Find out what properties are availabl<br>the dates you require                                                                                       | le for                                                                                 |                          |
|                                                                                                    | Start date 11/30/2013                                                                                                    |                                                                                        |                          |
|                                                                                                    | End date 12/15/2013                                                                                                    |                                                                                        |                          |
|                                                                                                    | Number of                                                                                                    |                                                                                        |                          |
|                                                                                                    | people                                                                                                    |                                                                                        |                          |
|                                                                                                    | Find Properties                                                                                                    |                                                                                        |                          |
| Select<br>If you wish to see the av                                                                                                    | one of the options below and click 'Ma<br>vailability of all other properties please<br>or scroll up to view individual prope                        | ake Booking'.<br>e click 'All Availabl<br>rties.                                       | e Properties'            |
|                                                                                                    |                                                                                                    |                                                                                        |                          |
| King St - 1                                                                                                    | 30/11/2013 - 15/12/2013 (15 nights                                                                                                    | ;)                                                                                     |                          |
| King St - 1<br>(Sleeps up to 4)                                                                                                    | 30/11/2013 - 15/12/2013 (15 nights                                                                                                    | )<br>)                                                                                 |                          |
| King St - 1<br>(Sleeps up to 4)<br>Total Rent (all inclusive)                                                                                                    | 30/11/2013 - 15/12/2013 (15 nights                                                                                                    | £1,226.43                                                                              | O                        |
| King St - 1<br>(Sleeps up to 4)<br><b>Total Rent (all inclusive)</b><br>King St 1 & 2                                                                                                    | 30/11/2013 - 15/12/2013 (15 nights<br>30/11/2013 - 15/12/2013 (15 nights                                                                             | £1,226.43                                                                              | O                        |
| King St - 1<br>(Sleeps up to 4)<br><b>Total Rent (all inclusive)</b><br>King St 1 & 2<br>(Sleeps up to 8)                                                                                                    | 30/11/2013 - 15/12/2013 (15 nights<br>30/11/2013 - 15/12/2013 (15 nights                                                                             | £1,226.43                                                                              | 0                        |
| King St - 1<br>(Sleeps up to 4)<br>Total Rent (all inclusive)<br>King St 1 & 2<br>(Sleeps up to 8)<br>Total Rent (all inclusive)                                                                                                    | 30/11/2013 - 15/12/2013 (15 nights<br>30/11/2013 - 15/12/2013 (15 nights                                                                             | £1,226.43                                                                              | 0                        |
| King St - 1<br>(Sleeps up to 4)<br><b>Total Rent (all inclusive)</b><br>King St 1 & 2<br>(Sleeps up to 8)<br><b>Total Rent (all inclusive)</b><br>Sinclair Gd                                                                        | 30/11/2013 - 15/12/2013 (15 nights<br>30/11/2013 - 15/12/2013 (15 nights<br>30/11/2013 - 15/12/2013 (15 nights                                       | £1,226.43<br>5)<br>£1,276.43                                                           | 0                        |
| King St - 1<br>(Sleeps up to 4)<br>Total Rent (all inclusive)<br>King St 1 & 2<br>(Sleeps up to 8)<br>Total Rent (all inclusive)<br>Sinclair Gd<br>(Sleeps up to 4)                                                                  | 30/11/2013 - 15/12/2013 (15 nights<br>30/11/2013 - 15/12/2013 (15 nights<br>30/11/2013 - 15/12/2013 (15 nights                                       | £1,226.43<br>5)<br>£1,276.43                                                           | 0                        |
| King St - 1<br>(Sleeps up to 4)<br>Total Rent (all inclusive)<br>King St 1 & 2<br>(Sleeps up to 8)<br>Total Rent (all inclusive)<br>Sinclair Gd<br>(Sleeps up to 4)<br>Total Rent (all inclusive)                                    | 30/11/2013 - 15/12/2013 (15 nights<br>30/11/2013 - 15/12/2013 (15 nights<br>30/11/2013 - 15/12/2013 (15 nights                                       | <ul> <li>£1,226.43</li> <li>£1,276.43</li> <li>£1,276.43</li> <li>£1,226.43</li> </ul> | ©<br>©                   |
| King St - 1<br>(Sleeps up to 4)<br>Total Rent (all inclusive)<br>King St 1 & 2<br>(Sleeps up to 8)<br>Total Rent (all inclusive)<br>Sinclair Gd<br>(Sleeps up to 4)<br>Total Rent (all inclusive)<br>King St - 2                     | 30/11/2013 - 15/12/2013 (15 nights<br>30/11/2013 - 15/12/2013 (15 nights<br>30/11/2013 - 15/12/2013 (15 nights<br>30/11/2013 - 15/12/2013 (15 nights | <ul> <li>£1,226.43</li> <li>£1,276.43</li> <li>£1,276.43</li> <li>£1,226.43</li> </ul> | ©<br>©                   |
| King St - 1<br>(Sleeps up to 4)<br>Total Rent (all inclusive)<br>King St 1 & 2<br>(Sleeps up to 8)<br>Total Rent (all inclusive)<br>Sinclair Gd<br>(Sleeps up to 4)<br>Total Rent (all inclusive)<br>King St - 2<br>(Sleeps up to 8) | 30/11/2013 - 15/12/2013 (15 nights<br>30/11/2013 - 15/12/2013 (15 nights<br>30/11/2013 - 15/12/2013 (15 nights<br>30/11/2013 - 15/12/2013 (15 nights | £1,226.43<br>£1,276.43<br>£1,276.43<br>£1,226.43<br>5)                                 | 0                        |

# Étape n°6 :

Si l'une des propriétés proposées dans la liste des résultats vous correspond :

(A) Veuillez sélectionner la propriété en cliquant sur la case ronde à droite de la propriété concernée

(B) Cliquez ensuite sur « Réserver » et poursuivez.

| End date            | 12/15/2013      |
|---------------------|-----------------|
| Number of<br>people | 4               |
|                     | Find Properties |

Select one of the options below and click 'Make Booking'. If you wish to see the availability of all other properties please click 'All Available Properties' or scroll up to view individual properties.

| King St - 1<br>(Sleeps up to 4)   | 30/11/2013 - 15/12/2013 (15 nights) |            |              |     |
|-----------------------------------|-------------------------------------|------------|--------------|-----|
| Total Rent (all inclusive)        |                                     | £1,226.43  | ۲            | (A) |
| King St 1 & 2<br>(Sleeps up to 8) | 30/11/2013 - 15/12/2013 (15 nights) |            |              |     |
| Total Rent (all inclusive)        |                                     | £1,276.43  | O            |     |
| Sinclair Gd<br>(Sleeps up to 4)   | 30/11/2013 - 15/12/2013 (15 nights) |            |              |     |
| Total Rent (all inclusive)        |                                     | £1,226.43  | O            |     |
| King St - 2<br>(Sleeps up to 8)   | 30/11/2013 - 15/12/2013 (15 nights) |            |              |     |
| Total Rent (all inclusive)        |                                     | £1,276.43  | 0            |     |
|                                   |                                     |            |              |     |
|                                   | All Available                       | Properties | Make Booking | (B) |

## Étape n°7 :

Vous serez ensuite dirigé vers le formulaire suivant que vous devrez **compléter** avec vos coordonnées personnelles et vos données de réservation.

#### Important :

- Tous les champs marqués d'une étoile rouge sont obligatoires.

- Veuillez vous assurer que vous fournissez une adresse e-mail correcte car Holiday Lets London communiquera avec vous uniquement par courrier électronique.

Une fois que vous aurez renseigné tous les champs, vous devrez descendre à

- (A) la section Contrat de location pour **cocher** les cases situées à la fin pour en confirmer votre accord.
- (B) Vous devrez ensuite cliquer sur le bouton « **Procéder au paiement** » pour confirmer la réservation.

| Returning customer?         |                                    | _                        |                                          |                          |                        |
|-----------------------------|------------------------------------|--------------------------|------------------------------------------|--------------------------|------------------------|
| .og in here                 | ername:                            | Pa                       | ssword:                                  | Login                    | Forgetten passwore     |
| Step 2. Complete            | booking detail                     | s                        |                                          |                          |                        |
| Enter details               |                                    |                          | Booking de                               | etails                   |                        |
| Title                       | •                                  |                          | Number of adults                         |                          |                        |
| First name *                |                                    |                          | Number of children                       | 1                        |                        |
| Last name *                 |                                    |                          | Ages of children                         |                          |                        |
| Email *                     |                                    |                          | Your addre                               | 22                       |                        |
| Username *                  |                                    |                          | Building/Flat                            | .55                      |                        |
| Password *                  |                                    |                          | Street *                                 | 7                        |                        |
| Repeat password *           |                                    |                          | Town*                                    |                          |                        |
| Contact number              | -                                  |                          | County                                   |                          |                        |
|                             | <b>5</b><br>It number using the fo | orm below                | Post code/Zincode                        | *                        |                        |
| Please prefix all numbers v | with your internationa             | I dialing code.          | Country*                                 |                          |                        |
| Mobile number               |                                    |                          | Country                                  |                          |                        |
| Home number                 |                                    |                          | How did yo                               | u get to know            | wus?                   |
| Work number                 |                                    |                          | Konne so est                             |                          | *                      |
| Other number                |                                    |                          | If other, please give<br>details         | 9                        |                        |
|                             |                                    |                          |                                          |                          |                        |
| Identification              |                                    |                          |                                          |                          |                        |
| Nationality *               |                                    | •                        |                                          |                          |                        |
| Passport Number             |                                    |                          |                                          |                          |                        |
| If you are using a differen | It form of ID please en            | ter the ID numb          | er.                                      |                          |                        |
| ID Number                   |                                    |                          |                                          |                          |                        |
| Discourse and the the       | d of our Dealling Torre            |                          | and Driver Deliver                       | Fadiba Fabibasi bat      |                        |
| Please scioli to the er     | to of our Booking Terri            | is and Conditor          | ooking.                                  | o lind the tick box, bei | ore proceeding with yo |
|                             |                                    |                          |                                          |                          |                        |
|                             |                                    | Privacy F<br>Website Use | rolicy (pat)<br>er Terms (pdf)           | (A)                      |                        |
| I confirm that the purp     | ose of this booking is             | for a holiday. I a       | ccept the terms of the                   | Booking Terms and (      | Conditions (which I    |
|                             | accent the terms of th             | have read and            | understood). 🗹<br>(which I have read and | (understood)             |                        |
|                             |                                    | er macy r oney           | (mileir Fridie Federali                  | anderstood,              |                        |
| 4                           |                                    |                          |                                          |                          | •                      |
|                             | (B)                                | Proceed to paym          | ent Change bookin                        | ng                       |                        |
|                             | 1 A 1 A 1                          |                          |                                          |                          |                        |

# Étape n°8 :

Lorsque l'enregistrement est validé, le système affiche une confirmation de la réservation comme ci-dessous. Nous vous conseillons de noter la Référence de réservation entourée ci-dessous.

| Rental details                         |                        | Payment detail                                                | S       |
|----------------------------------------|------------------------|---------------------------------------------------------------|---------|
| Reference                              | HLL004284              | Super Off-peak nights                                         | 4       |
| Customer                               | Mr Holiday Lets London | Rate basis                                                    | Daily   |
| Property                               | Comeragh               | Super Off-peak rate                                           | £132.00 |
| Check-in date                          | 16/11/2013             | Total Rent                                                    | £528.00 |
| Departure date                         | 20/11/2013             | Cleaning Charge                                               | £50.00  |
| Number of adults<br>Number of children | 4<br>0                 | Total rent including<br>cleaning charge                       | £578.00 |
| Identification                         |                        | Security Bond                                                 | £200.00 |
| Nationality<br>Passport number         | United Kingdom         | (Refundable within 3 days of vacating)                        |         |
| Contact                                |                        | Grand total                                                   | £778.00 |
| Email                                  |                        | Method of Payment:                                            |         |
| Mobile number                          | 0330 110 0253          | a) Holding deposit<br>(25% of rent)                           | £132.00 |
| Work number                            | 0330 119 0233          | b) Final balance to<br>pay                                    | £646.00 |
|                                        |                        | (Sum of 75% of rent,<br>cleaning charge,<br>security deposit) |         |
|                                        |                        | Amount paid                                                   | £0.00   |
|                                        |                        | Amount owed                                                   | £778.00 |

## Étape n°9 :

Comme l'illustrent les images ci-dessous, vous verrez apparaître **deux options** en bas du formulaire de confirmation de la réservation :

#### - Régler l'acompte

- Régler l'acompte + le solde + la caution

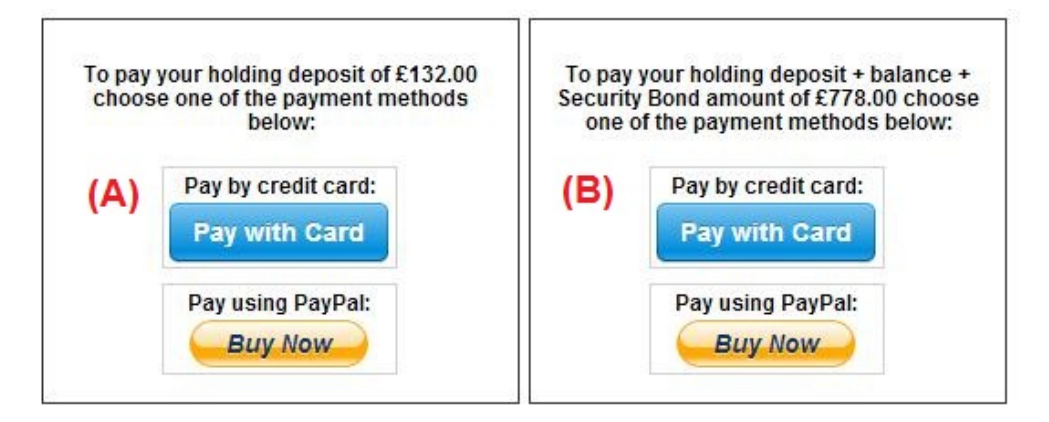

Deux options de paiement sont possibles :

(A) Si vous effectuez la réservation **plus d'un mois** avant la**date d'arrivée**, vous pouvez régler l'**acompte** (équivalent à 25 % du montant du loyer) dans les **premières 24 heures** et régler le solde (80 % du montant du loyer + les frais de nettoyage + la caution) **un mois avant la date d'arrivée.** 

(B) Si vous effectuez la réservation dans **un délai d'un mois avant la date d'arrivée**, vous devez régler le montant total (le montant du loyer + les frais de nettoyage + la caution) lors de la réservation.

#### Étape n°10 :

Deux modes de paiements sont possibles et vous pouvez choisir celui qui vous convient le mieux :

- Paiement via un compte PayPal
- Paiement par carte bancaire

Si vous avez choisi le « Paiement via un compte PayPal » :

Vous pouvez vous connecter à votre compte et effectuer le paiement ou bien créer un nouveau compte.

#### Holiday Lets London

| Your order summa                                           | ry               | Choose a way to pay                                            |         |
|------------------------------------------------------------|------------------|----------------------------------------------------------------|---------|
| Descriptions                                               | Amount           | Pay with my PayPal account                                     | PavPal" |
| Property booking - deposit + balanc<br>Item price: £778.00 | £778.00          | Log in to your account to complete the purchase                |         |
| Quantity: 1                                                |                  | Pay with a debit or credit card                                |         |
| Item total                                                 | £778.00          | (Optional) Sign up to PayPal to make your next checkout faster |         |
| T                                                          | otal £778.00 GBP |                                                                |         |

Choisissez l'option qui convient et cliquez sur le bouton Payer pour terminer la transaction.

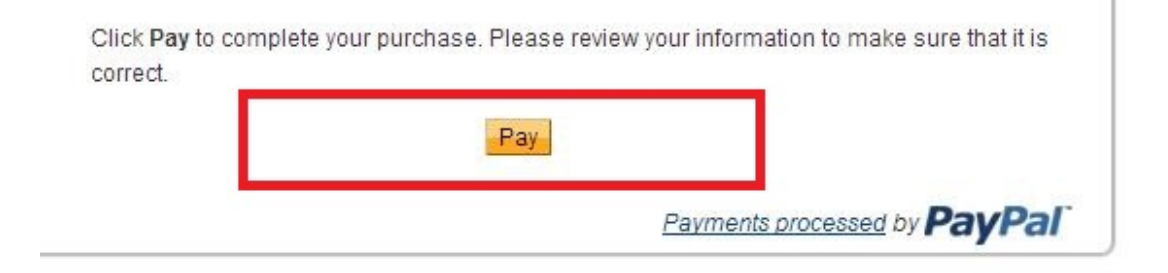

Ou bien si vous avez choisi « **Paiement par carte bancaire** », vous devez entrer votre numéro de carte de crédit ou de débit et cliquer sur Payer le montant xxx.xx £.

| ls |           |               | Payment details                                               | ,       |
|----|-----------|---------------|---------------------------------------------------------------|---------|
|    | HLL004284 | _             | Super Off-peak nights                                         | 4       |
|    | Comeraç   | stripe        | ×                                                             | E132.00 |
|    | 16/11/20  |               |                                                               | 2528.00 |
|    | 4         | Card number:  | Expires:                                                      | 2578.00 |
|    | 0         |               | MM / YY                                                       |         |
| n  |           |               |                                                               | 200.00  |
|    | United Ki | Name on card: | Card code:                                                    |         |
|    |           |               | CVC                                                           | 8778.00 |
|    | hashnilu  |               |                                                               | -       |
|    | +947785   | Pav £7        | 78.00                                                         | 2132.00 |
|    | 0330 115  |               |                                                               | 2646.00 |
|    |           |               | (Sum of 75% of rent,<br>cleaning charge,<br>security deposit) |         |
|    |           |               | Amount paid                                                   | £0.00   |
|    |           |               | Amount owed                                                   | £778.00 |

Nos locataires ont rencontré quelques difficultés lors du règlement par carte de crédit qui ont entraîné l'annulation de leur réservation. C'est pourquoi nous vous conseillons d'envoyer vos coordonnées de carte bancaire à M. RM Weeraratne (le propriétaire) par e-mail à l'adresse suivante : <u>info@holidayletslondon.co.uk</u>, afin d'éviter tout problème.

Nous vous garantissons que nous utiliserons ces informations en toute confidentialité.

Pour régler par carte bancaire, veuillez communiquer les informations suivantes

- Numéro de la carte bancaire : \_\_\_\_\_\_\_

- Code de sécurité : \_\_\_\_\_\_\_
- Adresse complète avec code postal : \_\_\_\_\_\_

Si vous préférez régler par virement bancaire, veuillez utiliser les coordonnées bancaires ci-dessous.

Pour virer la somme directement sur notre compte bancaire :

Lorsque vous réglez les acomptes ou le loyer directement à notre banque, veuillez indiquer les **4 derniers chiffres** de la **Référence de réservation** Holiday Lets.

Veuillez noter que vous devez nous envoyer le **justificatif du virement bancaire** (scanné et joint à un e-mail) après avoir effectué le règlement/virement.

Si vous payez depuis une banque à l'étranger

Adresse de la banque : Barclays Bank, 75 King Street, London W6 9HY, UK Nom du compte : RM Weeraratne T/A Holiday Lets London Code IBAN : GB85 BARC 203593 00537152 Code SWIFT (BIC) : BARCGB22

Si vous payez depuis une banque domiciliée au Royaume-Uni :

Banque : **Barclays Bank (Hammersmith branch)** Nom du compte : **RM Weeraratne t/a Holiday Lets London** Code guichet : **20-35-93** Numéro de compte: **00537152** 

**Remarque** : nous n'utilisons aucune clé pour nos appartements. L'ouverture des portes est électronique et s'effectue par le biais d'un **code/numéro PIN** et en tournant la poignée de la porte. Nous utilisons également des boîtes à clés verrouillées que vous pouvez ouvrir à l'aide des codes PIN.

Une fois que vous aurez procédé au **règlement complet**, vous recevrez un **e-mail** contenant tous les **codes PIN** requis pour ouvrir les **portes ou pour accéder aux clés** ainsi que le **mot de passe** pour se connecter au réseau WiFi etc.

Ainsi vous pouvez **arriver** à toute heure **après 16h00** le jour de votre arrivée et **partir** à toute heure **avant 11h00** le jour de votre départ sans avoir besoin de rencontrer une personne de notre société pour vous transmettre des clés.